# Compte rendu d'Installation « OwnCloud »

## Table des matières

| Objectif(s) :                                         | 2  |
|-------------------------------------------------------|----|
| Légende :                                             | 2  |
| OwnCloud :                                            | 3  |
| 1) Configuration :                                    | 3  |
| 2) Mise en place de OwnCloud :                        | 4  |
| Installation des différents paquets :                 | 4  |
| Téléchargement de OwnCloud 9 et SHA256                | 4  |
| Vérification de l'intégrité des paquets téléchargés : | 6  |
| Extraction du paquet OwnCloud :                       | 6  |
| Configuration de OwnCloud :                           | 6  |
| Configuration du OwnCloud Client                      | 13 |
| Sécurisation du trafic en SSL                         | 14 |
| Synchronisation Owncloud et l'Active directory :      | 16 |
| Configuration Active directory :                      | 16 |
| Configuration Owncloud :                              | 20 |

## **Objectif(s) :**

L'objectif de ce tutoriel est de configurer OwnCloud afin d'accéder, de partager des fichiers, des calendriers, des contacts, des mails, à partir de n'importe quel appareils.

## Légende :

Les commandes ou les chemins (absolue/relatif) sont en gras, souligné et en italique ex :

### > <u>Apt-get update</u>

> Des captures d'écrans ont été prises afin de faciliter la compréhension du lecteur.

| Machine  | Os     | Distribution | Version | C/S | IP            |
|----------|--------|--------------|---------|-----|---------------|
| OwnCloud | Debian | Linux        | 8.7     | S   | 192.168.1.141 |

## **OwnCloud** :

## 1) <u>Configuration :</u>

On va configurer pour commencer la machine :

| 🛃 192.168.1.141 - Pu   | ΠΥ                    |                         |
|------------------------|-----------------------|-------------------------|
| GNU nano 2.2.          | 6                     | Fichier : /etc/hostname |
| <mark>0</mark> wnCloud |                       |                         |
| 🛃 192.168.1.141 - Pu   | лтү                   |                         |
| GNU nano 2.2.          | . 6                   | Fichier : /etc/hosts    |
| 127.0.0.1<br>127.0.1.1 | localhost<br>OwnCloud |                         |
| auto eth0              |                       |                         |
| iface eth0 inet        | t static              |                         |
| address                | 3 192.168.1.141       |                         |
| netmas                 | c 255.255.255.0       |                         |
| gateway                | 192.168.1.254         |                         |

Avant de Commencer l'installation, nous allons mettre à jour la VM et les différents paquets :

apt-get update apt-get upgrade apt-getdist-upgrade

## 2) Mise en place de OwnCloud :

### Installation des différents paquets :

On va tout d'abord installer tous les paquets :

apt-get install mariadb-server mariadb-client apache2 libapache2-mod-php5 php5-json php5gd php5-mysql php5-curl php5-intl php5-mcrypt php5-imagick

La configuration de maria dB-server se lance donc peu de temps après la demande d'installation de paquets.

| Outil | de configuration des paquets                                                                                                    |
|-------|----------------------------------------------------------------------------------------------------|
|       | Configuration de mariadb-server-10.0<br>Il est très fortement recommandé d'établir un mot de passe pour le<br>compte d'administration de MariaDB (« root »).<br>Si ce champ est laissé vide, le mot de passe ne sera pas changé. |
|       | Nouveau mot de passe du superutilisateur de MariaDB :                                                                                                    |
|       | <0k>                                                                                                    |
|       |                                                                                                    |

Le Mot de passe sera Root1234

Téléchargement de OwnCloud 9 et SHA256

On va maintenant télécharger OwnCloud 9 et aussi SHA256 hash, ce logiciel permet de verifier et d'authentifier OwnCloud.

wget https://download.owncloud.org/community/owncloud-9.0.0.tar.bz2

root@OwnCloud:/home/letort# wget https://download.owncloud.org/community/ownclou d-9.0.0.tar.bz2 --2017-02-02 14:11:50-- https://download.owncloud.org/community/owncloud-9.0.0. tar.bz2 Résolution de download.owncloud.org (download.owncloud.org)... 144.76.105.220, 46. 4.80.187, 148.251.209.106, ... Connexion à download.owncloud.org (download.owncloud.org)|144.76.105.220|:443... c onnecté. requête HTTP transmise, en attente de la réponse… 200 OK Taille : 22678208 (22M) [application/x-bzip2] Sauvegarde en : « owncloud-9.0.0.tar.bz2 » owncloud-9.0.0.tar. 100%[===============>] 21,63M 754KB/s ds 52s 2017-02-02 14:12:43 (423 KB/s) - « owncloud-9.0.0.tar.bz2 » sauvegardé [22678208 /22678208]

wget https://download.owncloud.org/community/owncloud-9.0.0.tar.bz2.sha256

root@OwnCloud:/home/letort# wget https://download.owncloud.org/community/owncloud d-9.0.0.tar.bz2 --2017-02-02 14:11:50-- https://download.owncloud.org/community/owncloud-9.0.0. tar.bz2 Résolution de download.owncloud.org (download.owncloud.org)... 144.76.105.220, 46. 4.80.187, 148.251.209.106, ... Connexion à download.owncloud.org (download.owncloud.org)|144.76.105.220|:443... c onnecté. requête HTTP transmise, en attente de la réponse... 200 OK Taille : 22678208 (22M) [application/x-bzip2] Sauvegarde en : « owncloud-9.0.0.tar.bz2 » wncloud-9.0.0.tar.b 28%[=====> ] 6,12M 619KB/s eta 27s

#### wget https://owncloud.org/owncloud.asc

```
root@OwnCloud:/home/letort# wget https://download.owncloud.org/community/ownclou
d-9.0.0.tar.bz2.sha256
--2017-02-02 14:14:16-- https://download.owncloud.org/community/owncloud-9.0.0.
tar.bz2.sha256
Résolution de download.owncloud.org (download.owncloud.org)... 46.4.80.187, 85.10.
210.219, 148.251.209.106, ...
Connexion à download.owncloud.org (download.owncloud.org)|46.4.80.187|:443... conn
ecté.
requête HTTP transmise, en attente de la réponse... 200 OK
Taille : 89 [application/x-bzip2]
Sauvegarde en : « owncloud-9.0.0.tar.bz2.sha256 »
owncloud-9.0.0.tar. 100%[======>] 89 --.-KB/s ds 0s
2017-02-02 14:14:17 (3,04 MB/s) - « owncloud-9.0.0.tar.bz2.sha256 » sauvegardé [
89/89]
```

wget https://download.owncloud.org/community/owncloud-9.0.0.tar.bz2.sha256

| root@OwnCloud:/home/<br>2017-02-02 14:15:1   | <pre>/letort# wget https://owncloud.classes/<br/>.8 https://owncloud.org/owncl</pre> | org/owncloud<br>loud.asc    | l.asc                 |          |
|----------------------------------------------|--------------------------------------------------------------------------------------|-----------------------------|-----------------------|----------|
| Résolution de ownclo<br>Connexion à owncloud | oud.org (owncloud.org) 213.239<br>d.org (owncloud.org) 213.239.20                    | .207.28, 2a0<br>7.28 :443 c | 1:4f8:130<br>onnecté. | :806f::5 |
| requête HTTP transmi<br>Taille : 3117 (3.0K) | se, en attente de la réponse… 2<br>[application/octet-stream]                        | 200 OK                      |                       |          |
| Sauvegarde en : « ow                         | mcloud.asc »                                                                         |                             |                       |          |
| owncloud.asc                                 | 100%[>]                                                                              | 3,04K                       | -KB/s da              | : Os     |
| 2017-02-02 14:15:19                          | (62,3 MB/s) - « owncloud.asc »                                                       | sauvegardé                  | [3117/311             | .7]      |

Vérification de l'intégrité des paquets téléchargés :

On va maintenant vérifier l'intégrité du téléchargement du paquet grâce au sha256sum :

sha256sum -c owncloud-9.0.0.tar.bz2.sha256

root@OwnCloud:/home/letort# sha256sum -c owncloud-9.0.0.tar.bz2.sha256 owncloud-9.0.0.tar.bz2: Réussi

Si le test échoué il ne faut pas continuer, ça veut dire que l'archive téléchargé n'est pas complet !

La prochaine étape est d'utilisé GnuPG pour verifier l'authenticité du software et pour cela on va importer une clé PGP public dans notre GnuPG :

gpg --import owncloud.asc

| root@ | OwnCloud:/home/letort# gpgimport owncloud.asc                                               |
|-------|---------------------------------------------------------------------------------------------|
| gpg:  | répertoire « /root/.gnupg » créé                                                            |
| gpg:  | nouveau fichier de configuration « /root/.gnupg/gpg.conf » créé                             |
| gpg:  | Attention : les options de « /root/.gnupg/gpg.conf » ne sont pas encore actives cette fois  |
| gpg:  | le porte-clefs « /root/.gnupg/secring.gpg » a été créé                                      |
| gpg:  | le porte-clefs « /root/.gnupg/pubring.gpg » a été créé                                      |
| gpg:  | /root/.gnupg/trustdb.gpg : base de confiance créée                                          |
| gpg:  | clef F6978A26 : clef publique « ownCloud <info@owncloud.com> » importée</info@owncloud.com> |
| gpg:  | Quantité totale traitée : 1                                                                 |
| gpg:  | importées : 1 (RSA: 1)                                                                      |

**Extraction du paquet OwnCloud :** 

Nous allons maintenant extraire le package software :

tar -xjvf owncloud-9.0.0.tar.bz2

**Configuration de OwnCloud :** 

On va ensuite copier les dossiers ownCloud dans les documents root d'Apache 2. Les documents qu'utilise le daemon Apache2 se situe sur le Debian 8 sur <u>/var/www/html</u>

<u>cp -r owncloud /var/www/html</u>

cp -r owncloud /var/www/html

On va maintenant ajouter OwnCloud dans les sites availables d'Apache2. Avant te toucher quoi que ce soit et de tout casser on va d'abord faire une copie du fichier « configuration default site ».

```
root@OwnCloud:~# cp /etc/apache2/sites-available/000-default.conf /etc/apache2/sites-available/owncloud.conf
root@OwnCloud:~# ls -1 /etc/apache2/sites-available
total 16
-rw-r--r-- 1 root root 1332 janv. 25 22:16 000-default.conf
-rw-r--r-- 1 root root 6437 févr. 11 09:57 default-ssl.conf
-rw-r--r-- 1 root root 1534 avril 4 11:17 owncloud.conf
```

On va maintenant aller dans le fichier /etc/apache2/sites-available/owncloud.conf

Ici on va :

- S'assurer que le ServerName est bien décommenté
- Il va ensuite sur cette même ligne mettre le nom de hostname de la machine, soit OwnCloud.
- Puis on va rajouter à la fin document tout ce qu'il y a en jaune sur le screen ci-dessous.

```
Fichier : /etc/apache2/sites-available/owncloud.conf
GNU nano 2.2.6
VirtualHost *:80>
       # The ServerName directive sets the request scheme, hostname and port that
       # the server uses to identify itself. This is used when creating
       # redirection URLs. In the context of virtual hosts, the ServerName
       # specifies what hostname must appear in the request's Host: header to
       # match this virtual host. For the default virtual host (this file) this
       # value is not decisive as it is used as a last resort host regardless.
       # However, you must set it for any further virtual host explicitly.
        ServerName OwnCloud
       ServerAdmin webmaster@localhost
       DocumentRoot /var/www/html
       # Available loglevels: trace8, ..., trace1, debug, info, notice, warn,
       # error, crit, alert, emerg.
       # It is also possible to configure the loglevel for particular
       # modules, e.g.
#LogLevel info ssl:warn
       ErrorLog ${APACHE_LOG_DIR}/error.log
       CustomLog ${APACHE_LOG_DIR}/access.log combined
       <Directory /var/www/owncloud/>
                Options +FollowSymlinks
                AllowOverride All
       <IfModule mod_dav.c>
Dav off
       </IfModule>
               SetEnv HOME /var/www/owncloud
SetEnv HTTP_HOME /var/www/owncloud
       # For most configuration files from conf-available/, which are
       # enabled or disabled at a global level, it is possible to
       # include a line for only one particular virtual host. For example the
       # following line enables the CGI configuration for this host only
       # after it has been globally disabled with "a2disconf".
       #Include conf-available/serve-cgi-bin.conf
/VirtualHost>
 vim: syntax=apache ts=4 sw=4 sts=4 sr noet
```

Une fois le fichier OwnCloud configuré on va aller dans les fichiers <u>/etc/apache2/sites-enabled</u> et faire un lien symbolique !

In -s /etc/apache2/sites-available/owncloud.conf /etc/apache2/sites-enabled/owncloud.conf

root@OwnCloud:~# ln -s /etc/apache2/sites-available/owncloud.conf /etc/apache2/sites-enabled/owncloud.conf

La prochaine étape est d'activer les modules d'Apache2 grâce à la commande *a2enmod*.

#### a2enmod rewrite

De plus les modules headers, env, dir, mime sont recommandés, nous allons donc les activer :

a2enmod headers

a2enmod env

<u>a2enmod dir</u>

<u>a2enmod mime</u>

```
root@OwnCloud:/home/letort# a2enmod headers
Enabling module headers.
To activate the new configuration, you need to run:
    service apache2 restart
root@OwnCloud:/home/letort# a2enmod env
Module env already enabled
root@OwnCloud:/home/letort# a2enmod dir
Module dir already enabled
root@OwnCloud:/home/letort# a2enmod mime
Module mime already enabled
root@OwnCloud:/home/letort# a2enmod mime
```

Nous allons maintenant activer notre site OwnCloud et redémarrer Apache2 afin que les configurations préalablement faits soient pris en compte.

#### <u>a2ensite owncloud</u>

service apache2 restart

```
root@OwnCloud:/home/letort# a2ensite owncloud
Site owncloud already enabled
root@OwnCloud:/home/letort# service apache2 restart
root@OwnCloud:/home/letort#
```

La prochaine manipulation sera de mettre les bonnes permissions sur les dossiers d'ownCloud. En effet pour que tout soit correct il faut que HTTP user/group aient les permissions de changer dans les fichiers de ownCloud. Sur Debian le HTTP user/group c'est www-data. On va donc donner aux fichiers de owncloud le http user/group, www-data.

Voici les droits avant de les changer :

| root@OwnCld | oud: | /var/ | /www/ł | ntml# ] | ls -l |   |       |            |
|-------------|------|-------|--------|---------|-------|---|-------|------------|
| total 16    |      |       |        |         |       |   |       |            |
| -rw-rr      | 1    | root  | root   | 10701   | févr. | 2 | 12:23 | index.html |
| drwxr-xr-x  | 14   | root  | root   | 4096    | févr. | 2 | 15:04 | owncloud   |
| root@OwnCld | oud: | /var/ | /www/ł | ntml#   |       |   |       |            |

#### chown -R www-data:www-data /var/www/html/owncloud/

Voici les nouveaux droits HTTP user/group du dossier :

```
root@OwnCloud:/var/www/html# chown -R www-data:www-data /var/www/html/owncloud/
root@OwnCloud:/var/www/html# ls -1
total 16
-rw-r--r-- 1 root root 10701 févr. 2 12:23 index.html
drwxr-xr-x 14 www-data www-data 4096 févr. 2 15:04 owncloud
root@OwnCloud:/var/www/html#
```

Différente permissions sont ensuite nécessaire pour le bon déroulement du OwnCloud :

- ✓ All files shouldberead-write for the file owner, read-only for the group owner, and not accessible to others
- ✓ All directories shouldbeexecutable, read-write for the directory owner, and read-only for the group owner
- ✓ The apps/ directory shouldbeowned by [HTTP user]:[HTTP group]
- ✓ The **config**/ directory shouldbeowned by [**HTTP user**]:[**HTTP group**]
- ✓ The themes/ directory shouldbeowned by [HTTP user]:[HTTP group]
- ✓ The assets/ directory shouldbeowned by [HTTP user]:[HTTP group]
- ✓ The data/ directory shouldbeowned by [HTTP user]:[HTTP group]
- ✓ The [ocpath]/.htaccess file shouldbeowned by root:[HTTP group]
- ✓ The data/.htaccess file shouldbeowned by root:[HTTP group]
- ✓ Both .htaccess files shouldberead-write for the file owner, read-only for the group owner, and not accessible to others

Pour appliquer toutes ces permissions un script a été créé. Nous allons le placer dans et par la suite le rendre exécutable et l'exécuter !

```
#!/bin/bash
ocpath='/var/www/html/owncloud'
htuser='www-data'
htgroup='www-data'
rootuser='root'
printf "Creating possible missing Directories\n"
mkdir -p $ocpath/data
mkdir -p $ocpath/data
mkdir -p $ocpath/assets
printf "chmod Files and Directories\n"
find ${ocpath}/ -type f -print0 | xargs -0 chmod 0640
find ${ocpath}/ -type d -print0 | xargs -0 chmod 0750
printf "chown Directories\n"
```

```
chown -R ${rootuser}:${htgroup} ${ocpath}/
chown -R ${htuser}:${htgroup} ${ocpath}/apps/
chown -R ${htuser}:${htgroup} ${ocpath}/config/
chown -R ${htuser}:${htgroup} ${ocpath}/data/
chown -R ${htuser}:${htgroup} ${ocpath}/themes/
chown -R ${htuser}:${htgroup} ${ocpath}/assets/
chmod +x ${ocpath}/occ
printf "chmod/chown .htaccess\n"
if [ -f ${ocpath}/.htaccess ]
then
  chmod 0644 ${ocpath}/.htaccess
  chown ${rootuser}:${htgroup} ${ocpath}/.htaccess
fi
if [ -f ${ocpath}/data/.htaccess ]
then
  chmod 0644 ${ocpath}/data/.htaccess
  chown ${rootuser}:${htgroup} ${ocpath}/data/.htaccess
fi
```

```
GNU nano 2.2.6
                                                                     Fichier : OC-perms.sh
!/bin/bash
ocpath='/var/www/html/owncloud'
htuser='www-data'
htgroup='www-data'
rootuser='root'
printf "Creating possible missing Directories\n"
 <mark>lkdir</mark> -p $ocpath/data
lkdir -p $ocpath/assets
printf "chmod Files and Directories\n"
find ${ocpath}/ -type f -print0 | xargs -0 chmod 0640
find ${ocpath}/ -type d -print0 | xargs -0 chmod 0750
printf "chown Directories\n"
 chown -R ${rootuser}:${htgroup} ${ocpath}/
chown -R ${htuser}:${htgroup} ${ocpath}/apps/
chown -R ${htuser}:${htgroup} ${ocpath}/confi
 chown -R ${htuser}:${htgroup} ${ocpath}/apps/
chown -R ${htuser}:${htgroup} ${ocpath}/config/
chown -R ${htuser}:${htgroup} ${ocpath}/data/
chown -R ${htuser}:${htgroup} ${ocpath}/themes/
chown -R ${htuser}:${htgroup} ${ocpath}/assets/
 chmod +x ${ocpath}/occ
printf "chmod/chown .htaccess\n"
if [ -f ${ocpath}/.htaccess ]
thus
  then
chmod 0644 ${ocpath}/.htaccess
chown ${rootuser}:${htgroup} ${
                                                         ocpath } / . htaccess
 fi
if [ -f ${ocpath}/data/.htaccess ]
thus
  chmod 0644 ${ocpath}/data/.htaccess
chown ${rootuser}:${htgroup} ${ocpat
                                                                th]/data/.htaccess
```

Pour rendre le script exécutable :

chmod u+x /root /OC-perms.sh

/root/OC-perms.sh

Exécutons-le maintenant :

/home/letort/oc-perms.sh

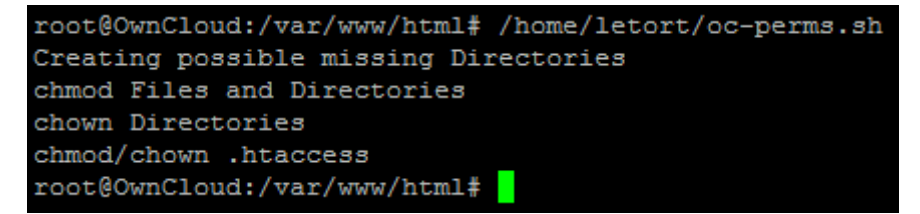

Nous allons maintenant nous occuper de la Database. Nous avons installé dès le début MariaDB. Nous allons donc rentrer dessus :

#### <u>mysql –u root –p</u>

Le mdp je le rappelle est le suivant : Root1

```
root@OwnCloud:/var/www/html# mysql -u root -p
Enter password:
Welcome to the MariaDB monitor. Commands end with ; or \g.
Your MariaDB connection id is 42
Server version: 10.0.29-MariaDB-0+deb8u1 (Debian)
Copyright (c) 2000, 2016, Oracle, MariaDB Corporation Ab and others.
Type 'help;' or '\h' for help. Type '\c' to clear the current input statement.
MariaDB [(none)]>
```

On va commencer par créer une database celle d'OwnCloud :

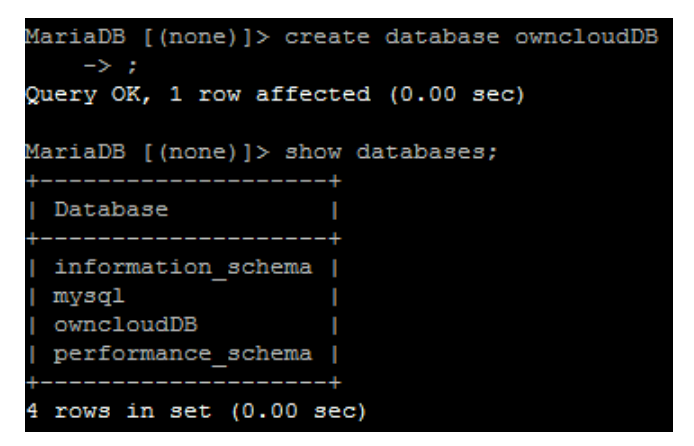

On va ensuite créer un utilisateur autorisé à se connecter à distance :

Grant all privileges on \*.\* to 'remote\_user'@'192.168.1.141' identified by 'user\_password';

- \*.\* représente l'accès à l'ensemble des bases de données, si vous voulez autoriser l'accès de l'utilisateur à une seule base de données, remplacez \*.\* par le nom de la base de données.
- > remote\_user est le nom de l'utilisateur qui sera créé.
- > 192.168.1.141 représente l'IP à partir de laquelle nous pourrons nous connecter à distance.
- Pour autoriser l'accès venant de toutes machines (limité par l'authentification), remplacer l'ip par le symbole '%'.
- Pour attribuer un mot de passe à l'utilisateur, changer user\_password par le nouveau mot de passe.

Pour rendre ces privilèges effectifs :

#flush privileges;

On a donc fait :

```
MariaDB [(none)]> use owncloudDB;
Database changed
MariaDB [owncloudDB]> grant all privileges on owncloudDB to 'root'@'192.168.1.141' identified by 'Password654123';
Query OK, 0 rows affected (0.00 sec)
MariaDB [owncloudDB]> flush privileges;
Query OK, 0 rows affected (0.00 sec)
```

Une fois cela fait on va quitter la database

<u>quit</u>

## Configuration du OwnCloud Client

Nous allons nous diriger sur notre navigateur et nous allons écrire cela : http://192.168.1.141/owncloud

| Créer un compte administrateur                                                                                                    |
|----------------------------------------------------------------------------------------------------|
| admin                                                                                                    |
| ••••••                                                                                                    |
| Mot de passe très faible                                                                                                    |
| Stockage & base de données 🕶                                                                                                    |
| Répertoire des données                                                                                                    |
| /var/www/html/owncloud/da                                                                                                    |
| Configurer la base de données                                                                                                    |
| Seul(e) MySQL/MariaDB est disponible.<br>Installez et activez les modules PHP<br>additionnels adéquats pour choisir d'autres<br>types de base de données.<br>Consultez la documentation pour plus de<br>détails. ↗ |
| root                                                                                                    |
|                                                                                                    |
| owncloudDB                                                                                                    |
| 172.17.0.199                                                                                                    |
|                                                                                                    |
| Terminer l'installation                                                                                                    |
| i Besoin d'aide ? Lire la documentation $ arrow$                                                                                                    |

On arrive donc sur cette page :

Les identifiants sont les suivant : Admin / Password1234

Il faut ensuite mettre le nom d'utilisateur/MDP/et la base.

A la place de mettre 172.17.0.199, on va mettre localhost.

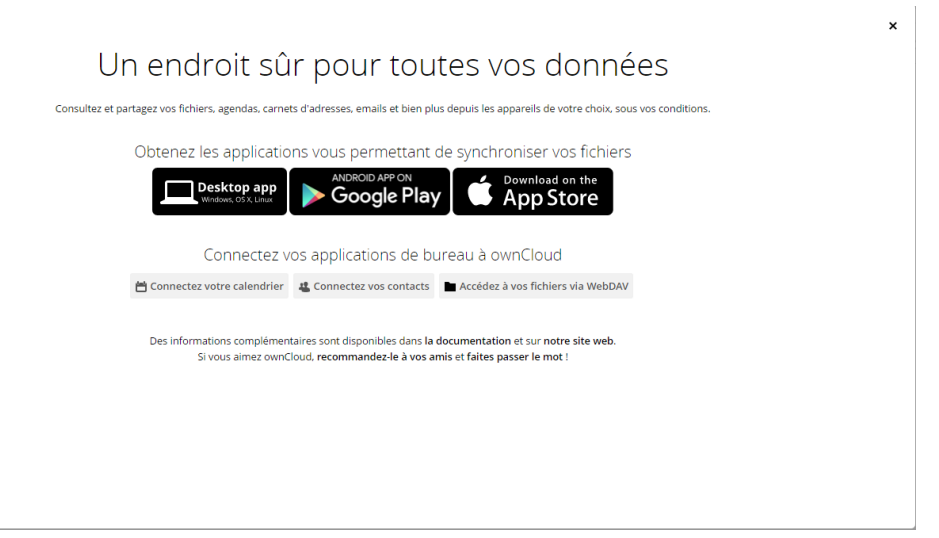

La configuration est finit et l'utilisation de OwnCloud et maintenant possible.

### Sécurisation du trafic en SSL

Pour sécurié noter OwnCloud nous allons Activé le SSL sur Apache2.

<u>a2enmod ssl</u> a2ensite default-ssl

Nous allons ensuite redémarrer Apache 2 pour activer la nouvelle configuration

#### service apache2 restart

Une configuration par SSL par défaut est déjà présente dans apache2 /etc/apache2/sitesavailable/default-ssl.conf

Nous allons donc copier l'intérieur de ce fichier et le coller en haut de notre <u>/etc/apache2/sites-</u> <u>enabled/owncloud.conf</u>

Dans notre nouveau document il faut rajouter une ligne ServerName 'myhostname' et il faut que notre DocumentRoot pointe vers /var/www/html/

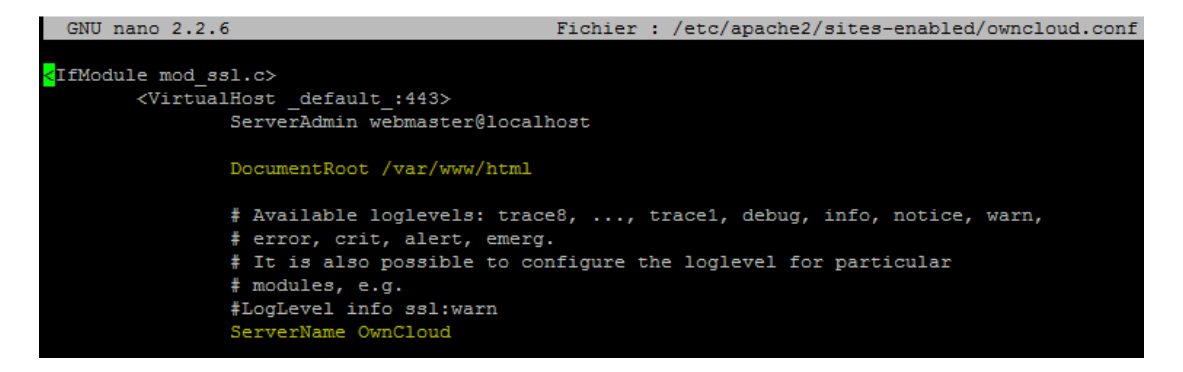

Une fois cela fait la connexion en HTTPS est maintenant possible :

https://192.168.1.141/owncloud

Nous arrivons sur cette page :

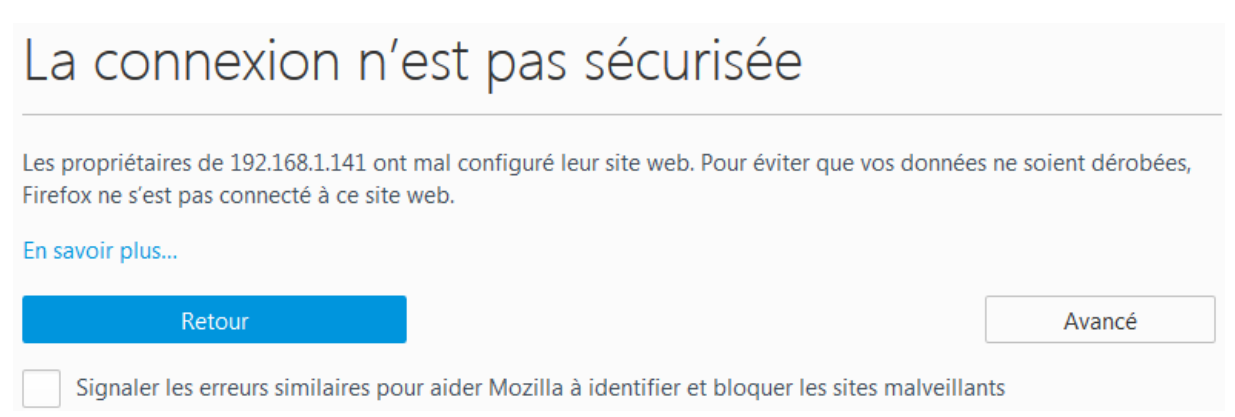

Il suffit simplement de faire avancer, c'est un certificat auto-signé et donc « pas sûr ». Cependant nos sommes les créateurs donc nous savons qu'il est sûr. Nous allons donc continué sur le site.

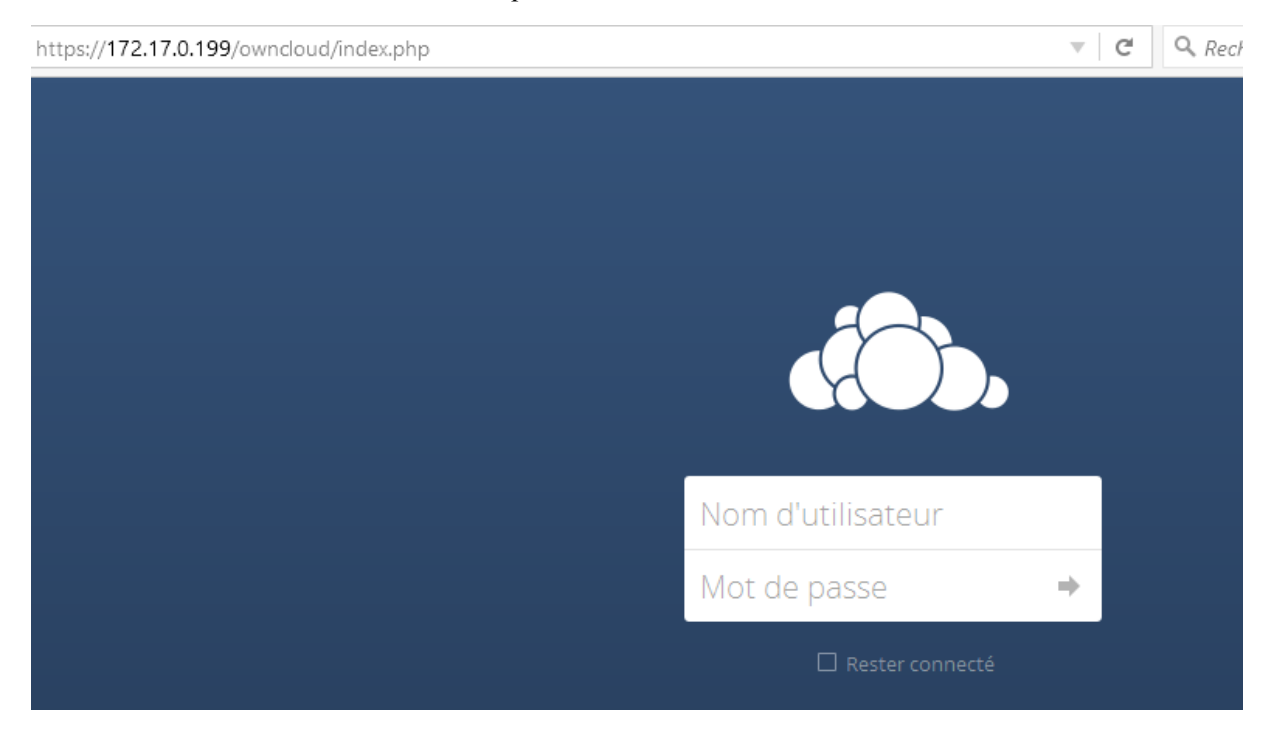

Nous sommes donc maintenant en https. Il suffit maintenant de rentrer les ID et nous serons sur notre OwnCloud.

## **Synchronisation Owncloud et l'Active directory :**

Les prérequis pour faire une synchronisation d'Owncloud et de l'Active directory :

- ✓ Serveur Owncloud
- ✓ Active directory Windows
- ✓ Installation du paquet « php5-ldap ».

### **Configuration Active directory :**

• Création d'une OU appelée "OwncloudAccess" :

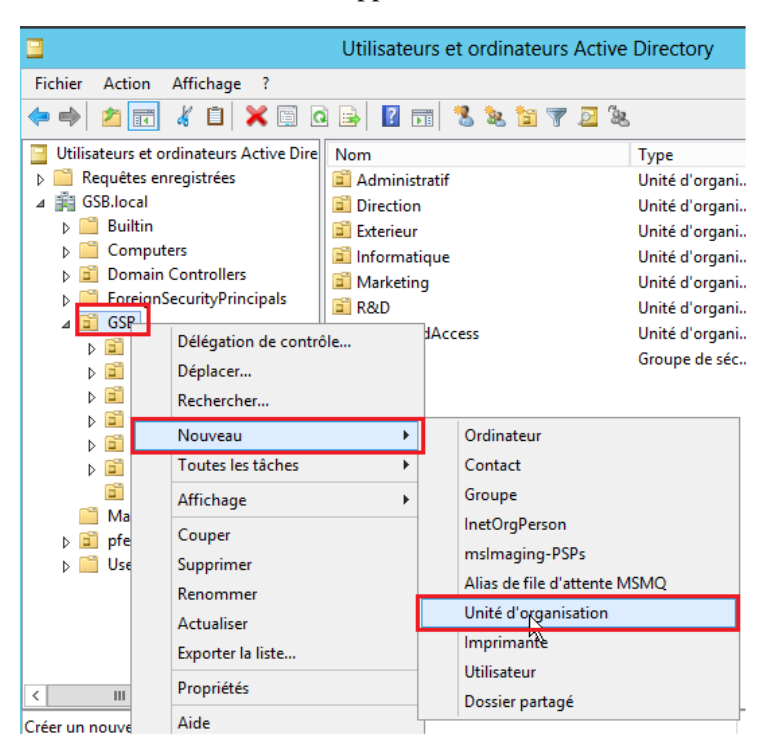

#### Il suffira ensuite de faire ok :

|          | Nouv           | el objet     | - Unité d'     | organisation   | x |
|----------|----------------|--------------|----------------|----------------|---|
| N.       | Créer dans :   | GSB.loca     | al/GSB         |                |   |
| Nom :    |                |              |                |                |   |
| Owncloud | dAccess        |              |                |                |   |
|          |                |              |                |                |   |
| ✓ Protég | er le conteneu | ir contre un | e suppressior  | n accidentelle |   |
| Protég   | er le conteneu | ir contre un | ne suppressior | n accidentelle |   |
| ✓ Protég | er le conteneu | ır contre un | ne suppressior | n accidentelle |   |
| ✓ Protég | er le conteneu | ir contre un | e suppressior  | n accidentelle |   |
| ✓ Protég | er le conteneu | ir contre un | e suppressior  | n accidentelle |   |
| ✓ Protég | er le conteneu | ir contre un | ne suppressior | n accidentelle |   |
| ✓ Protég | er le conteneu | ir contre un | ne suppressior | n accidentelle |   |
| ✓ Protég | er le conteneu | ir contre un | ne suppressior | n accidentelle |   |

• Création d'un groupe appelé "OwncloudGroup" stocké dans OwncloudAccess

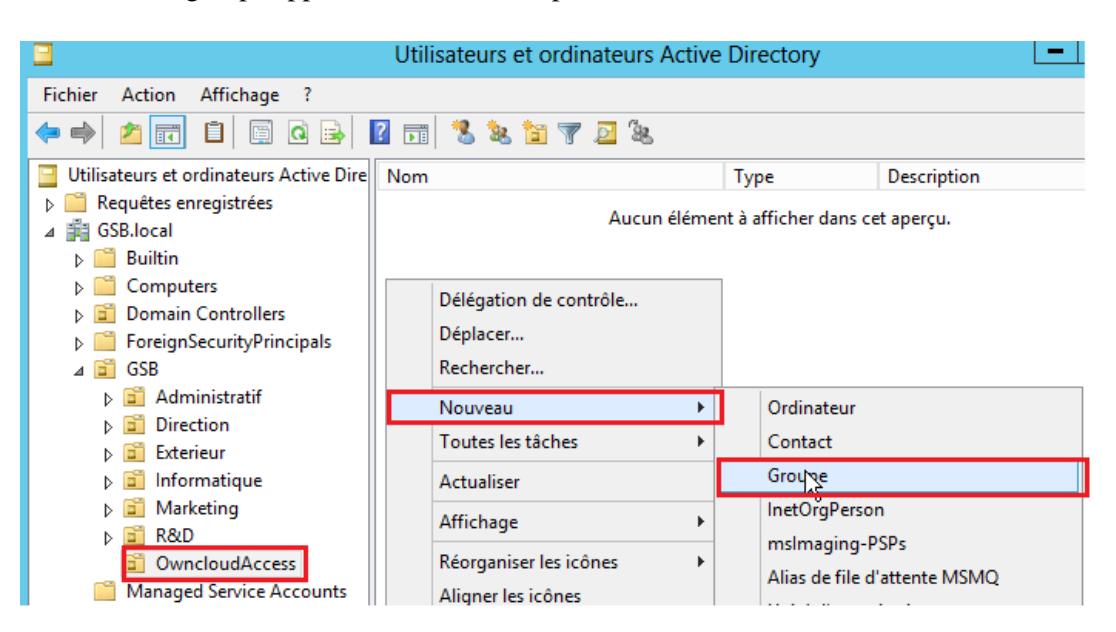

| Nou                            | vel objet - Groupe           |
|--------------------------------|------------------------------|
| 🥵 Créer dans : GSI             | 3.local/GSB/OwncloudAccess   |
| Nom du groupe :                |                              |
| OwncloudGroup                  |                              |
| Nom de groupe (antérieur à Wir | adows 2000) •                |
| OwncloudGroup                  |                              |
| Étendue du groupe              | Type de groupe               |
| O Domaine local                | <ul> <li>Sécurité</li> </ul> |
| Globale                        | ○ Distribution               |
| ○ Universelle                  |                              |
|                                |                              |
|                                |                              |
|                                | OK Annuler                   |
|                                |                              |

Création d'un utilisateur appelé "OwncloudAdmin"stocké dans OwncloudAccess

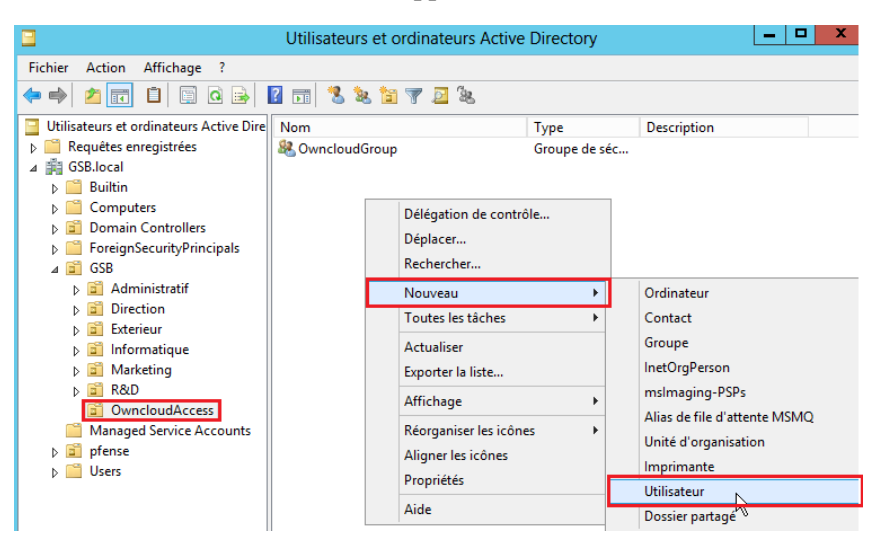

|                   | Nouvel of              | bjet - Utili    | sateur           |        |
|-------------------|------------------------|-----------------|------------------|--------|
| Créer da          | ns : GSB.local/G       | SB/Owncloud     | IAccess          |        |
| Prénom :          |                        |                 | Initiales :      |        |
| Nom :             | OwncloudAdm            | in              |                  |        |
| Nom complet :     | OwncloudAdm            | in              |                  |        |
| Nom d'ouverture d | le session de l'utilis | ateur :         |                  |        |
| OwncloudAdmin     |                        | @GSB.loca       |                  | ~      |
| Nom d'ouverture d | le session de l'utilis | ateur (antérieu | ur à Windows 200 | )0) :  |
| GSB\              |                        | OwncloudA       | dmin             |        |
|                   |                        |                 |                  |        |
|                   |                        |                 |                  |        |
|                   |                        |                 |                  |        |
|                   | [                      | < Précédent     | Suivant >        | Annule |

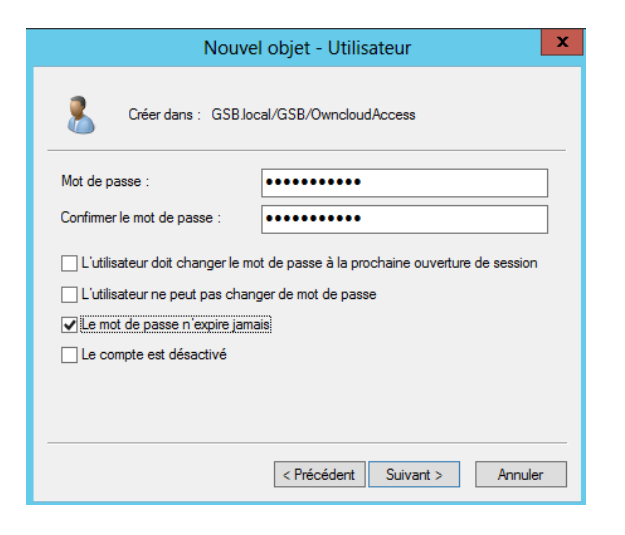

MDP : Password123

Nous allons aussi créer un autre utilisateur leoletort avec le même mot de passe :

| SB.local/GSB/C      | Owncloud/                                       | Access<br>Initiales :                                                                            |                                                                                                    |
|---------------------|-------------------------------------------------|--------------------------------------------------------------------------------------------------|----------------------------------------------------------------------------------------------------|
| ort                 |                                                 | Initiales :                                                                                      |                                                                                                    |
| ort                 |                                                 |                                                                                                  |                                                                                                    |
| latart              |                                                 |                                                                                                  |                                                                                                    |
| leton               |                                                 |                                                                                                  |                                                                                                    |
| on de l'utilisateur | r:                                              |                                                                                                  |                                                                                                    |
| @                   | GSB.local                                       |                                                                                                  | ~                                                                                                    |
| on de l'utilisateur | r (antérieur                                    | rà Windows 20                                                                                    | 000) :                                                                                                    |
| leo                 | letort                                          |                                                                                                  |                                                                                                    |
|                     |                                                 |                                                                                                  |                                                                                                    |
| < Pré               | écédent                                         | Suivant >                                                                                        | Annule                                                                                                    |
| 0                   | on de l'utilisateu<br>en de l'utilisateu<br>lec | on de l'utilisateur :<br>@GSB.local<br>on de l'utilisateur (antérieu<br>leoletort<br>< Précédent | on de l'utilisateur :<br>@GSB.local<br>on de l'utilisateur (antérieur à Windows 2<br>leoletort<br>< Précédent Suivant > |

• Ajout des utilisateurs concernés par Owncloud et OwncloudAdmin dans le groupe "OwncloudGroup"

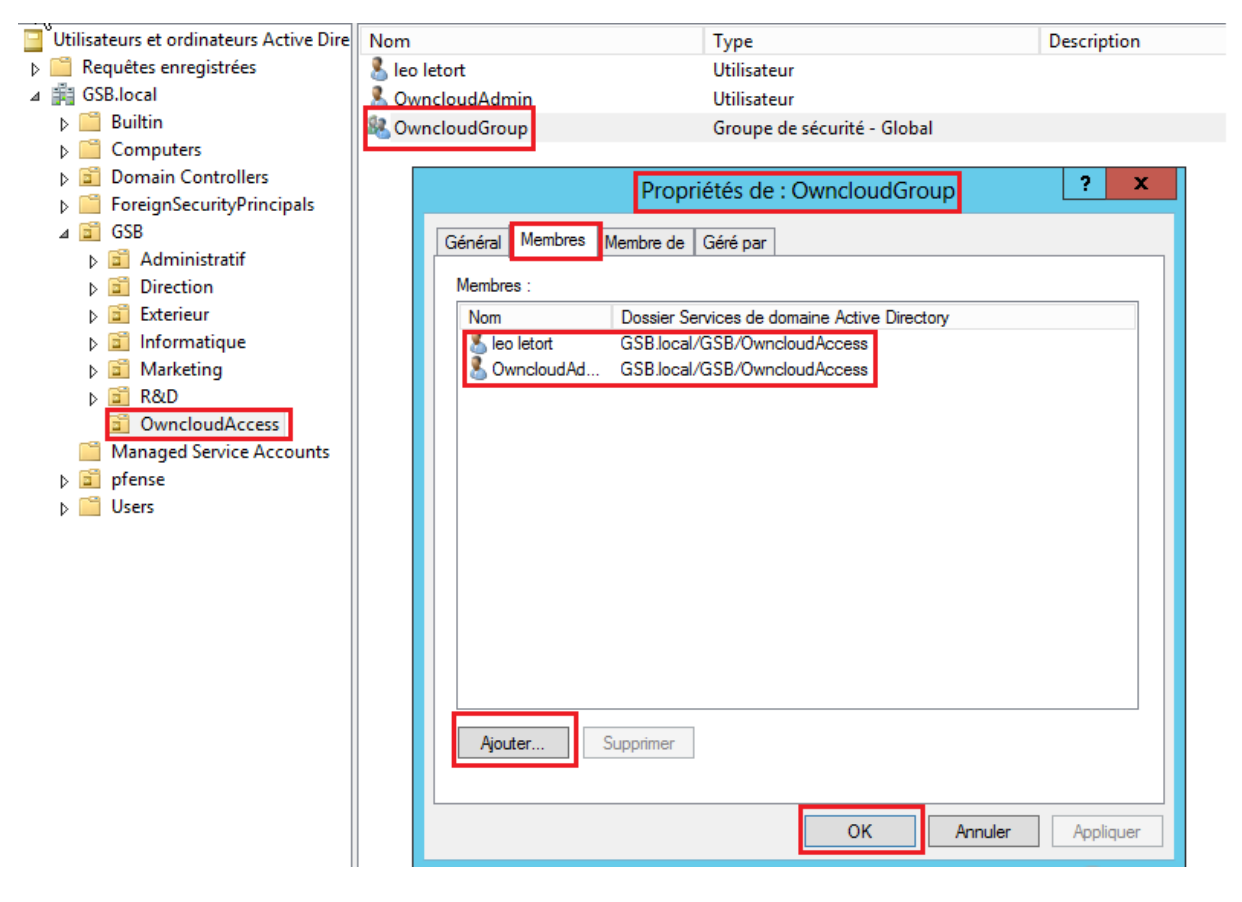

Notre dernier prérequis était l'installation de « php5-ldap »

root@OwnCloud:~# root@OwnCloud:~# apt install php5–ldap\_

## **<u>Configuration Owncloud :</u>**

Il faut que notre machine possede le DNS de notre serveur AD :

| OwnCloud_SyncLDAP [En fonction] - Oracle VM VirtualBox                                                                                                    |
|----------------------------------------------------------------------------------------------------|
| Fichier Machine Écran Input Périphériques Aide                                                                                                    |
| GNU nano 2.2.6 Fichier : /etc/network/interface                                                                                                    |
| allow-hotplug ethO                                                                                                    |
| #iface eth0 inet dhcp                                                                                                    |
| auto eth0<br>iface eth0 inet static<br>address 192.168.1.141<br>netmask 255.255.255.0<br>gateway 192.168.1.254<br>nameserver 192.168.1.130<br>nameserver 192.168.1.110   |
| OwnCloud_SyncLDAP [En fonction] - Oracle VM VirtualBox                                                                                                    |
| Fichier Machine Écran Input Périphériques Aide                                                                                                    |
| GNU nano 2.2.6 Fichier : /etc/resolv.conf                                                                                                    |
| domain gsb.local<br>search gsb.local<br>nameserver 192.168.1.130<br>nameserver 192.168.1.110<br>nameserver 192.168.1.49<br>nameserver 192.168.1.50<br>nameserver 8.8.8.8 |

On va maintenant se connecter sur la page Owncloud : 192.168.1.141/owncloud/

Allez ensuite dans « Application, et activer LDAP user and group backend » :

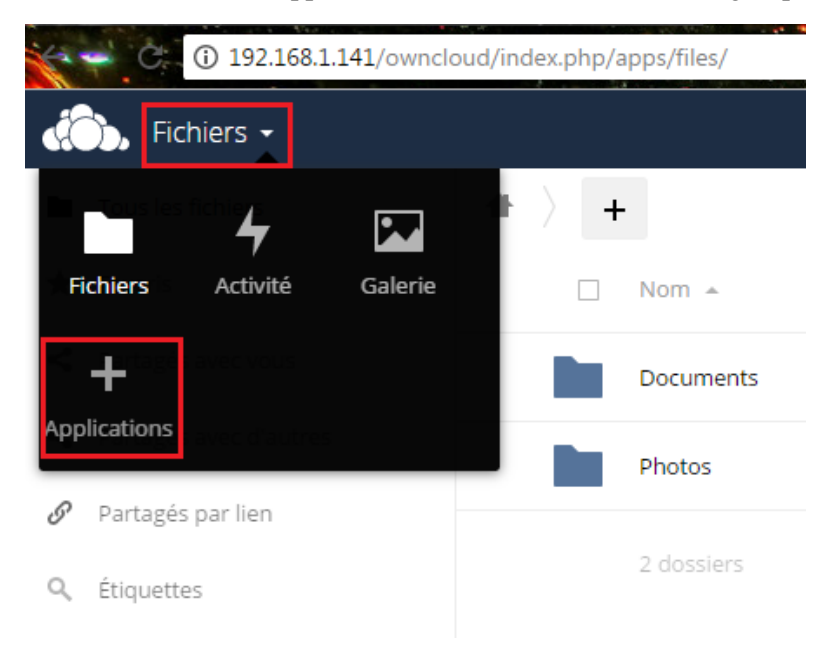

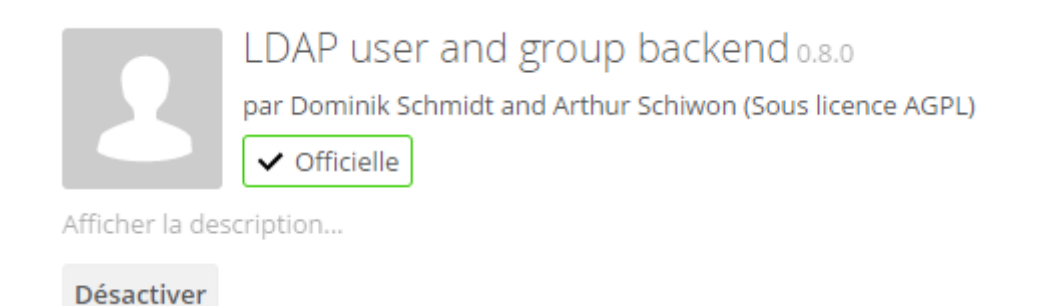

On va ensuite se diriger vers Admin en haut a droite, puis administration, puis LDAP :

| LDAP                                                                                   |      |                        |                      |
|----------------------------------------------------------------------------------------|------|------------------------|----------------------|
| Serveur Utilisateurs Attributs de login Groupes                                        |      |                        |                      |
| 2. Serveur 🔹 🕂 🕤 📋                                                                     |      |                        |                      |
| Hôte                                                                                   | Port | Détecter le port       |                      |
| DN Utilisateur                                                                         |      |                        |                      |
| Mot de passe                                                                           |      |                        |                      |
| Un DN de base par ligne                                                                | ,    | Détecter le DN de base | Tester le DN de base |
| Saisir les filtres LDAP manuellement (recommandé pour les annuaires de grande ampleur) |      |                        |                      |

Remplir avec les informations suivantes :

Hôte : ServeurAD.domaine DN Utilisateur : cn=OwncloudAdmin,ou=OwncloudAccess,dc=domaine Mot de passe : mot de passe de OwncloudAdmin soit Password123 Un DN racine par ligne : dc=domaine

Comme ceci :

LDAP

| Serveur Utilisateurs Attributs de login                           | Groupes                                   |     |                                             |
|-------------------------------------------------------------------|-------------------------------------------|-----|---------------------------------------------|
| 1. Serveur : LABANNU1.GSB.local 🕶 🕇 🧕                             | T                                         |     |                                             |
| LABANNU1.GSB.local                                                |                                           | 389 | Détecter le port                            |
| CN=OwncloudAdmin,OU=OwncloudAccess,O                              | J=GSB,DC=GSB,DC=local                     |     |                                             |
| •••••                                                             |                                           |     | DN utilisateur et le mot de passe           |
| DC=GSB,DC=local                                                   |                                           |     | Détecter le DN de base Tester le DN de base |
| <ul> <li>Saisir les filtres LDAP manuellement (recomma</li> </ul> | ndé pour les annuaires de grande ampleur) |     |                                             |

#### En faisant Détecter le port, on obtient cela :

| 389 | Détecter le port |
|-----|------------------|
|-----|------------------|

On va ensuite faire Tester le DN de base :

|                  |            |        | Détecter le DN de base | Tester le DN de base |
|------------------|------------|--------|------------------------|----------------------|
|                  |            |        |                        |                      |
|                  |            |        |                        |                      |
|                  |            |        |                        |                      |
| Configuration OK | Poursuivre | i Aide |                        |                      |

On va ensuite aller dans l'onglet « Utilisateurs ».

L'onglet Utilisateurs permet de configurer les paramètres de recherche / validation des utilisateurs sur l'annuaire.

On va limiter l'accès à Owncloud aux utilisateurs respectant ce critère :

Seulement ces classes d'objets : Person, user.

Seulement dans ces groupes : OwncloudGroup.

LDAP

| Serveur                            | Utilisateurs                                                 | Attributs de login                                                                                                    | Groupes                                                                                                    |   |
|------------------------------------|--------------------------------------------------------------|----------------------------------------------------------------------------------------------------|----------------------------------------------------------------------------------------------------|---|
| Limiter l'acc<br>Seuleme<br>Seuler | cès à ownCloud a<br>ent ces classes d'i<br>ment dans ces gri | ux utilisateurs respectar<br>objets : person, user<br>Les classes d'<br>inetOrgPersor<br>l'annuaire.<br>oupes : OwncloudGro | nt ces critères :<br>l'objets fréquentes pour les utilisateurs sont : organizationalPerson, person, user et<br>n. Si vous n'êtes pas sûr de la classe à utiliser, demandez à l'administrateur de<br>roup<br>OwncloudGroup | ¢ |
| ⊥ N                                | lodifier la requête                                          | LDAP                                                                                                    |                                                                                                    |   |
|                                    | Filtre                                                       | LDAP : (&( (objectclas<br>(memberof=C<br>(primaryGroup                                                                      | ss=person)(objectclass=user))(l( <br>CN=OwncloudGroup,OU=OwncloudAccess,OU=GSB,DC=GSB,DC=local)<br>pID=1166))))                                                                                                    |   |

On va ensuite cliquer sur « vérifier les paramètres et compter les utilisateurs » :

Vérifier les paramètres et compter les utilisateurs 2 utilisateurs trouvés

Les deux utilisateurs trouvés sont donc : leoletort et OwncloudAdmin.

Nous allons donc pouvoir faire Poursuivre !

On arrive donc dans l'onglet Attribut de login :

L'onglet Attributs de login permet de configurer le mode de validation de l'utilisateur lors de la connexion. Encore une fois, cette fonctionnalité est plutôt bien pensée. En effet, il est possible de spécifier une authentification sur l'identifiant, l'adresse mail ou d'autres parmi la définition de la classe de filtre. Il est donc possible de l'effectuer sur l'id, des initiales etc.

- Nous allons donc cocher le nom d'utilisateur LDAP
- Et mettre dans les attributs : SamAccountName

#### LDAP

| Serveur Utilisateurs Attri                                              | outs de login Groupes                                                                                                    |   |
|-------------------------------------------------------------------------|----------------------------------------------------------------------------------------------------|---|
| Au login, ownCloud cherchera l'utilise<br>Nom d'utilisateur LDAP / AD : | ateur sur base de ces attributs :                                                                                                    |   |
| Autres attributs :                                                      | sAMAccountName                                                                                                    | ÷ |
| Filtre LDAP :                                                           | (&(&( (objectclass=person)(objectclass=user))( ( <br>(memberof=CN=OwncloudGroup,OU=OwncloudAccess,OU=GSB,DC=GSB,DC=local)<br>(primaryGroupID=1166))))( (samaccountname=%uid)( (sAMAccountName=%uid)))) |   |

On va tester les paramètres avec l'utilisateur : OwncloudAdmin

| OwncloudAdmin             | Tester les paramètres |
|---------------------------|-----------------------|
|                           |                       |
| Utilisateur trouvé et par | amètres vérifiés.     |

On arrive donc dans l'onglet Groupes :

On va limiter l'accès à Owncloud aux groupes respectant ce critère :

LDAP

| Serveur Utilisateurs Attri                         | outs de login Groupes                                            |
|----------------------------------------------------|------------------------------------------------------------------|
| Les groupes respectant ces critères s              | ont disponibles dans ownCloud :                                  |
| Seulement ces classes d'objets :                   | Sélectionner les classes d'objet 🔹                               |
| Seulement dans ces groupes :                       | OwncloudGroup                                                    |
|                                                    | OwncloudGroup                                                    |
| <u>↓ Modifier la requête LDAP</u><br>Filtre LDAP : | (I(cn=OwncloudGroup))                                            |
| Vérifier les paramètres et comp                    | er les groupes 1 groupe trouvé<br>Configuration OK <b>Retour</b> |

En allant dans Admin puis Utilisateurs :

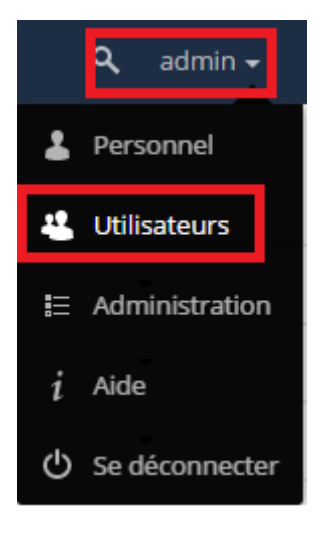

#### Voici le résultat :

|   | Nom d'utilisateur                    | Nom complet   | Mot de passe | Groupes         |
|---|--------------------------------------|---------------|--------------|-----------------|
| l | 4512C137-C1E3-478D-A395-2BABBA5A17E6 | leo letort    | •••••        | OwncloudGroup - |
| A | admin                                | admin         | •••••        | admin -         |
| 0 | CC70CD0D-65B1-469F-B707-AE7A02F74622 | OwncloudAdmin | •••••        | OwncloudGroup - |

On peut donc voir que notre Owncloud à synchroniser les utilisateurs de l'active Directory !

Test de vérification :

| Nom             | Туре                        | Description |
|-----------------|-----------------------------|-------------|
| 🚨 leo letort    | Utilisateur                 |             |
| 🚨 OwncloudAdmin | Utilisateur                 |             |
| 🍇 OwncloudGroup | Groupe de sécurité - Global |             |

On va donc créer un utilisateur « TestSync » sur l'AD puis on va l'ajouter au group OwncloudGroup

| k                            | Nouvel objet - Utilisateur                              | x              |   |
|------------------------------|---------------------------------------------------------|----------------|---|
| Créer dan                    | s : GSB.local/GSB/OwncloudAccess                        |                |   |
| Prénom :                     | Initiales :                                             |                |   |
| Nom :                        | Testsync                                                |                |   |
| Nom complet :                | Testsync                                                |                |   |
| Nom d'ouverture de           | e session de l'utilisateur :                            |                |   |
| Testsync                     | @GSB.local V                                            |                |   |
| Nom d'ouverture de           | e session de l'utilisateur (antérieur à Windows 2000) : |                |   |
| GSB\                         | Testsync                                                |                |   |
|                              | < Précédent Suivant > An<br>Propriétés de : Owncl       | oudGroup       | Ĺ |
| iénéra Memb                  | res Membre de Géré par                                  |                |   |
| Membres :                    |                                                         |                |   |
| Nom                          | Dossier Services de domaine Ac                          | tive Directory |   |
| leo letort                   | GSB.local/GSB/OwncloudAcce                              | SS             |   |
| Cwncloud                     | IAd GSB.local/GSB/OwncloudAcce                          | ss             |   |
| <ul> <li>Testsync</li> </ul> | GSB.IOCal/GSB/OWICIOUDACCE                              | 55             |   |

#### On retourne donc sur notre Owncloud :

|   | Nom d'utilisateur                    | Nom complet   | Mot de passe | Groupes         |
|---|--------------------------------------|---------------|--------------|-----------------|
| l | 4512C137-C1E3-478D-A395-2BABBA5A17E6 | leo letort    |              | OwncloudGroup - |
| A | admin                                | admin         |              | admin 👻         |
| Ū | B0CAA5BE-C126-4FE4-9F39-786B691498E9 | Testsync      | •••••        | OwncloudGroup - |
| 0 | CC70CD0D-65B1-469F-B707-AE7A02F74622 | OwncloudAdmin | •••••        | OwncloudGroup - |

Et la synchronisation s'est donc faite !